## Pošiljanje plačilnih list z zamikom na določen dan

Zadnja sprememba 15/04/2024 10:46 am CEST

V program smo dodali funkcionalnost, ki omogoča, da plačilne liste posredujemo delavcem po elektronski pošti na izbran datum. Omenjena funkcionalnost omogoča, da pošljemo plačilne liste delavcem na dan izplačila plače in ne na dan, ko smo obračun plače zaključili.

1 Na zaključenem obračunu plače kliknemo na **Pošlji plačilne liste po epošti** in izvedemo korake.

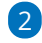

Na koraku Vnos podatkov in potrditev vnesemo datum za pošiljanje.

- Datum za pošiljanje je datum, na katerega želimo posredovati plačilne liste delavcem po elektronski pošti.
- Če izberemo današnji datum (ali datum v preteklosti), bo program posredoval plačilne liste na elektronsko pošto izbranih delavcev takoj, sicer bo plačilne liste posredoval **samodejno** na izbran datum v prihodnosti (po 10.00 uri).

Po želji uredimo Zadevo in vsebino e-poštnega sporočila in kliknemo Izvedi.

4 Na zadnjem koraku program prikaže poročilo o uspešnosti pošiljanja posameznih plačilnih list.

Pošlji plačilne liste po e pošti: Plača za mesec januar 2022

 tzbor akcije
 tzbor vrstic
 Pregled izbranih vrstic
 Vnos podatkov in potrditev
 izvajanje in poročilo

 Zapri
 Nazaj
 tzvedi

 Datum za pošiljanje: ①\*
 13.01.2022

Zadeva: \*

Pozdravijeni. V priponki vam pošiljamo dokument Plače - Plačilna lista.

Plačilne liste, ki smo poslali po e-pošti preverimo v meniju**Nabiralnih > Izhodni** dokumenti.

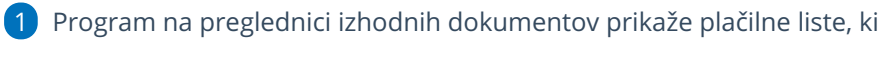

še **niso** bile posredovane delavcem na elektronsko pošto.

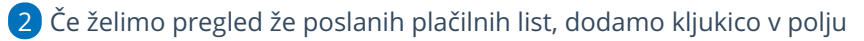

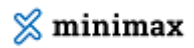

**Prikaži tudi obdelane.** Program bo na preglednici prikazal po elektronski pošti že poslane plačilne liste.

| Vhodni dokum | enti Izhodni dokumen       | ti                                                                  |                   |                    |                |        |
|--------------|----------------------------|---------------------------------------------------------------------|-------------------|--------------------|----------------|--------|
| X Zapri D    | Osveži 🛆 Pošlji 🗸          | Označi kot obdelano                                                 |                   |                    |                |        |
| Vrsta:       | ~                          | ✓ Prikaži tudi obdelane<br><sup>†</sup> <sup>†</sup> <sup>†</sup> ✓ |                   |                    |                |        |
| Vrsta        | Številka dokumenta         | Datoteka                                                            | Stranka / Delavec | Dodano             | Opis           | Status |
| Obračun plač | Plača za mesec januar 2022 | Plačilna lista za Ime Priimek - Plača za mesec januar 2022.pdf      | Ime Priimek       | 12.01.2022 13:07 🖂 | Obračun plač 🥒 |        |

Več o pošiljanju plačilnih list po e-pošti preberite tukaj.